# Changing Android Settings (Android 13 and above, MSv3.5.4)

This document explains the procedure.

\*These steps are demonstrated using the screen of the Pixel 8 (Android 14).

\*Regarding notifications, the method from the notification settings is described, but changes can also be made from the permission settings.

|    | Question                                                                                                    | Page. |
|----|----------------------------------------------------------------------------------------------------|-------|
| Q5 | You will be asked for permission for "notifications" (Android 13 and above).                                                                                             | 2     |
| Q6 | Full-screen incoming notifications do not display on the lock screen (Android 14 and above).                                                                             | 4     |
| Q7 | During installation, you will be asked for permission for "Photos and videos," and you will be prompted to select photos (Android 14 and above, and MSv3.5.4 or higher). | 5     |

## **Notification Permission Confirmation:**

1. Select "**Allow**" in the permission confirmation.

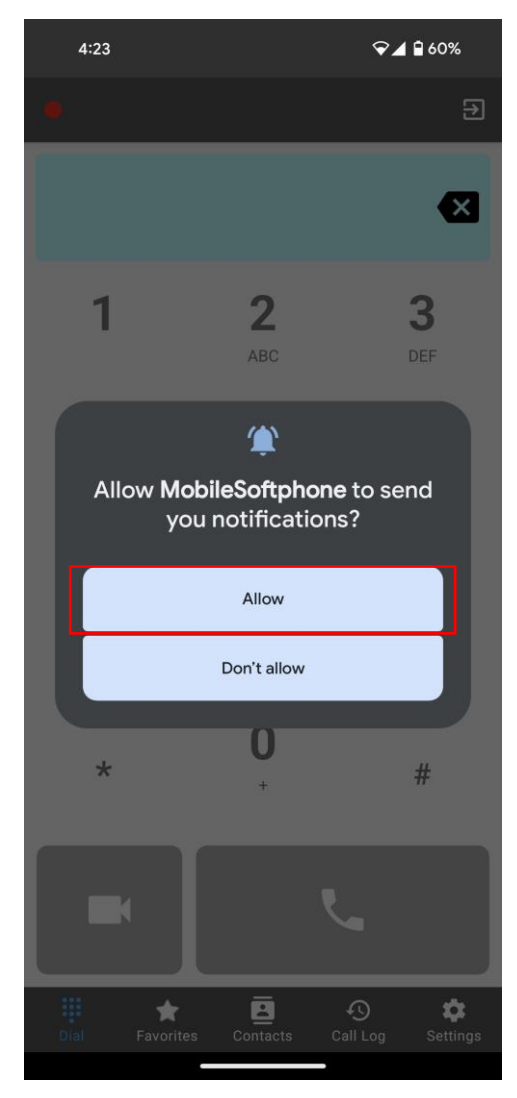

# **Allow Notifications:**

On the **Settings** screen:

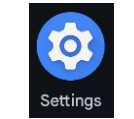

- 1. Select "Apps".
- 2. Select "**MobileSoftphone**" (if not in "**Recently**," select "**See all [number] apps**" to view all installed apps and choose it; [number] is the total number of apps you have installed).
- 3. Select "Notifications".
- 4. Activate "Allow MobileSoftphone notifications".

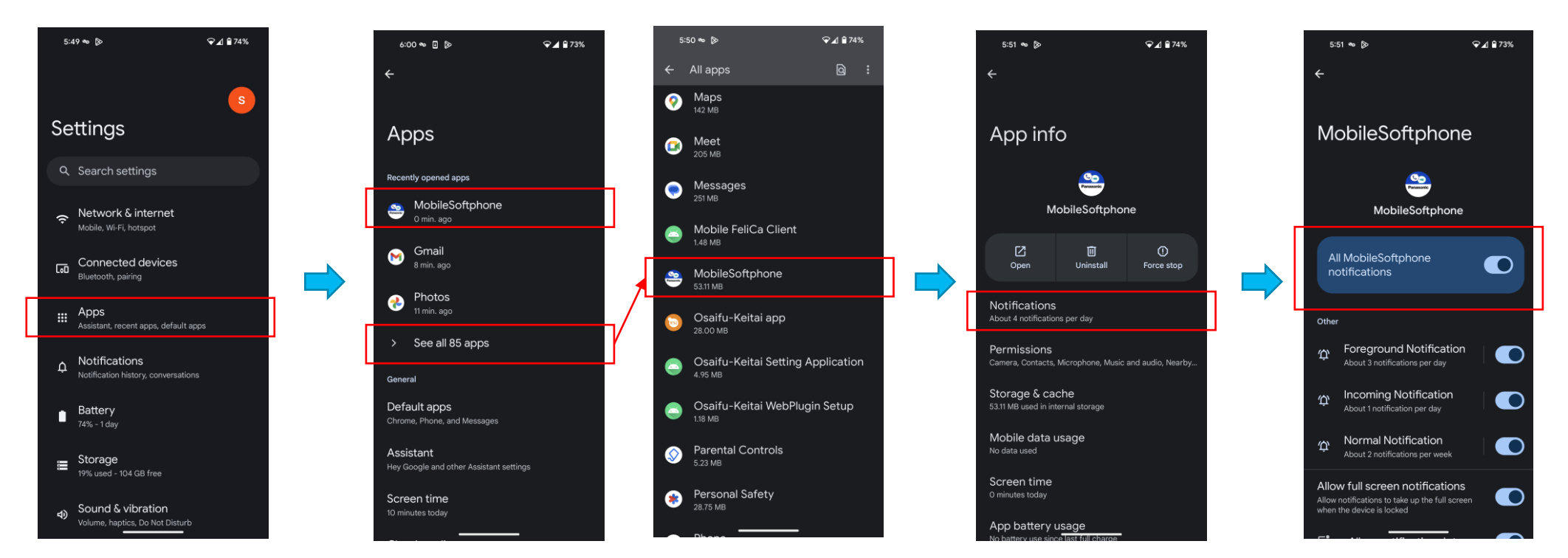

## **Allow Full-Screen Notifications:**

On the **Settings** screen:

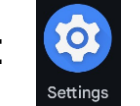

- 1. Select "Apps".
- 2. Select "**MobileSoftphone**" (if not in "**Recently**," select "**See all [number] apps**" to view all installed apps and choose it; [number] is the total number of apps you have installed).
- 3. Select "Notifications".
- 4. Activate "Allow MobileSoftphone notifications" and also "Allow full screen notifications".

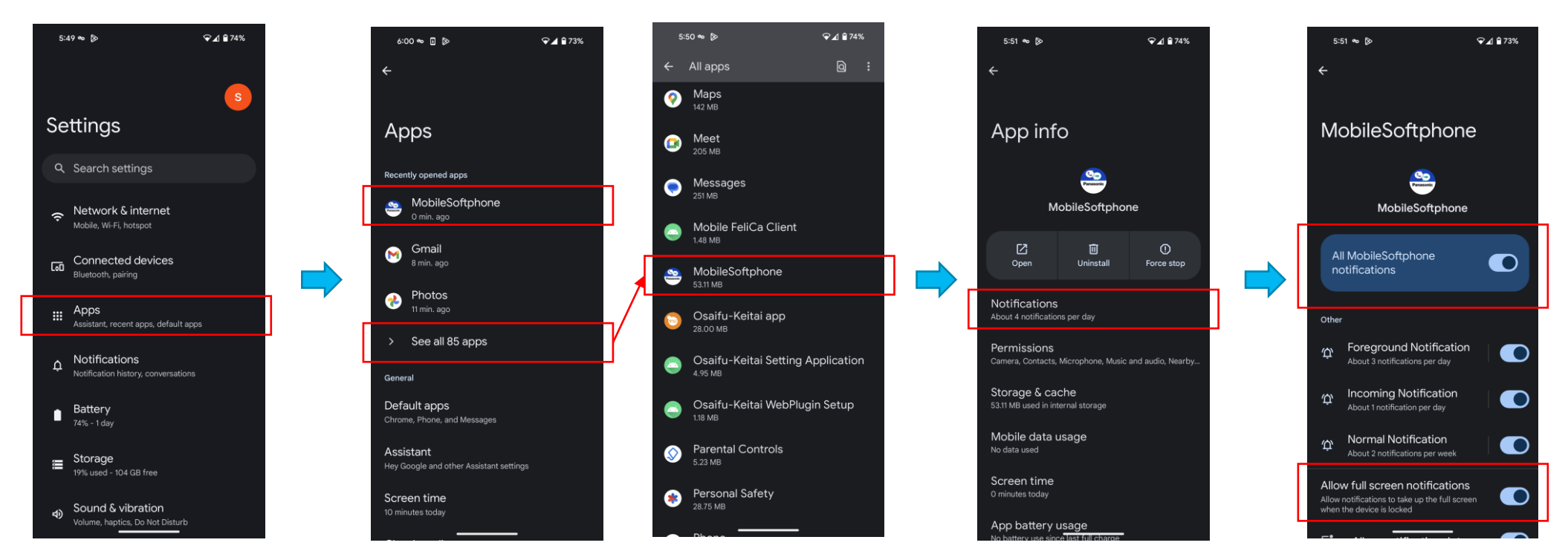

#### **Photos and Videos Permission Confirmation:**

1. After confirming the EULA, in the permission confirmation, select "Allow all" for "Photos and videos".

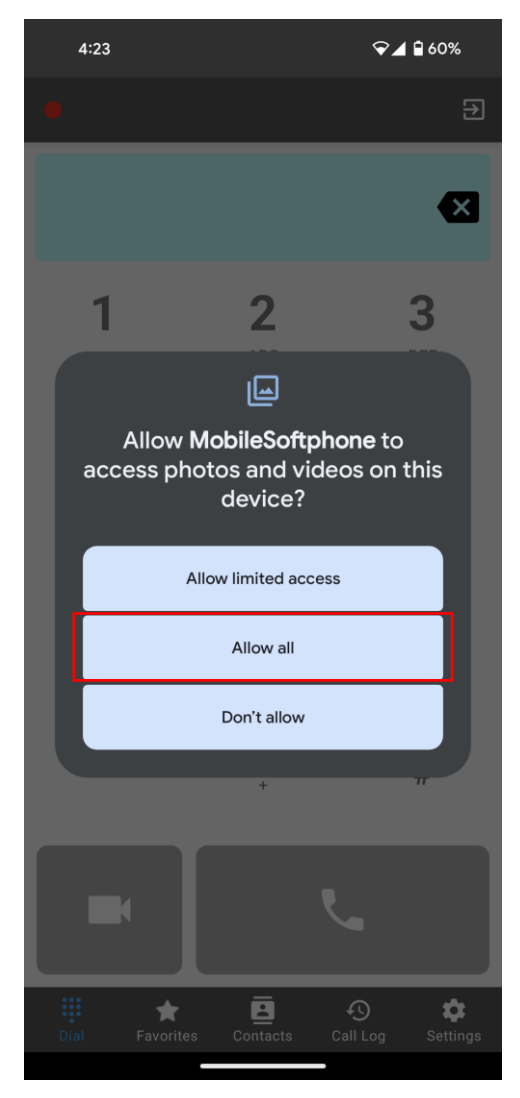

### **Changing the Photos and Videos Permission:**

On the **Settings** screen:

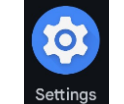

- 1. Select "Apps".
- 2. Select "**MobileSoftphone**" (if not in "**Recently**," select "**See all [number] apps**" to view all installed apps and choose it; [number] is the total number of apps you have installed).
- 3. Select "Permissions" .
- 4. Select "Photos and Videos"
- 5. Activate "Always allow all".

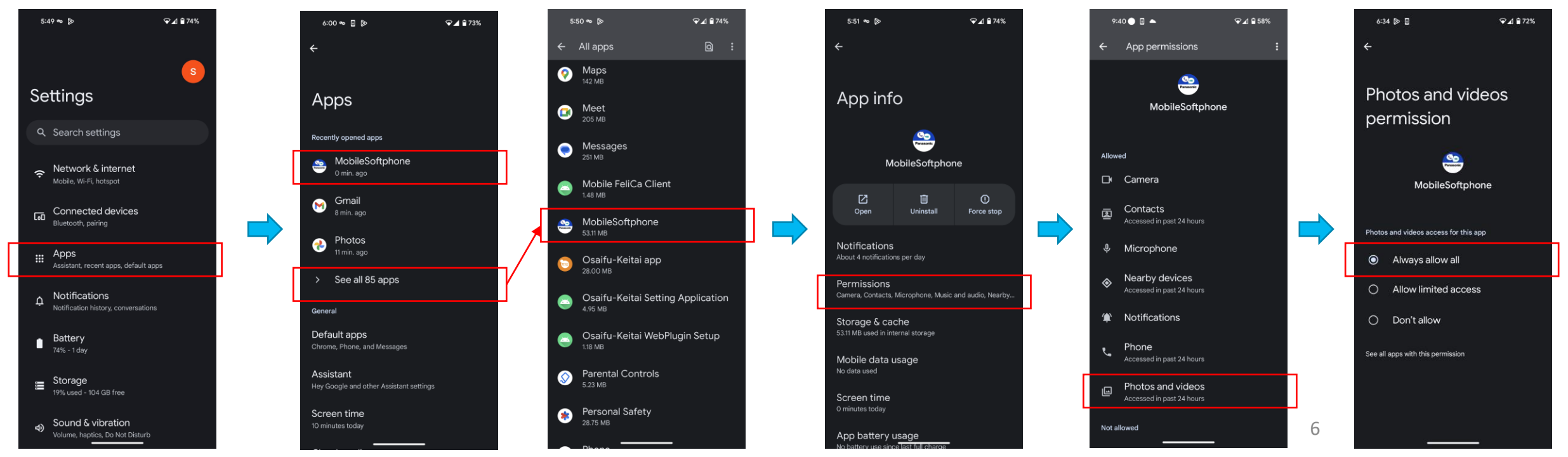